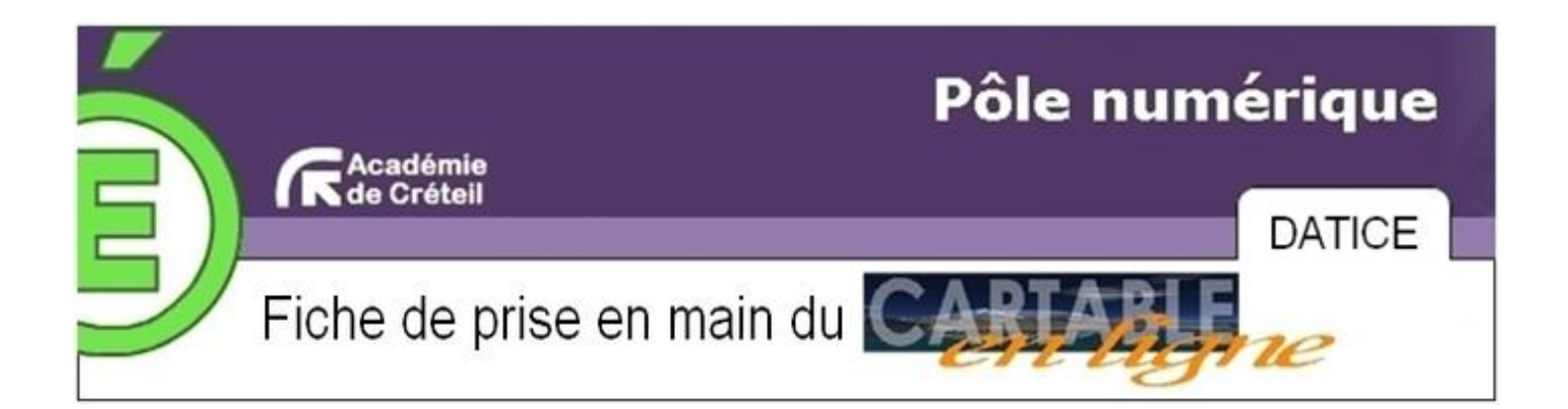

Le Cartable en ligne est un Environnement numérique de travail (ENT) dont la vocation est de proposer un ensemble de services en ligne, personnalisés et sécurisés, accessibles aux élèves et aux professeurs, mais aussi aux autres membres de la communauté éducative.

Ainsi, qu'ils soient dans l'établissement ou en dehors, élèves et professeurs peuvent accéder en ligne à leur emploi du temps, leur cahier de textes, leur messagerie, leur espace personnel et leurs dossiers partagés.

Les ENT permettent aux utilisateurs de bénéficier de l'apport des TICE, aussi bien dans le domaine pédagogique que dans l'organisation de l'établissement.

Les élèves peuvent consulter des ressources documentaires et des éléments de cours mis à leur disposition par les professeurs, et travailler en collaboration avec leurs camarades.

Les professeurs peuvent mutualiser leur travail et leurs documents dans un espace partagé, réservé soit à leur discipline, soit à l'équipe pédagogique d'une classe.

## 1 - Se connecter au Cartable en ligne

L'accès au Cartable en ligne se fait en mode sécurisé avec une adresse associée à votre établissement, du type : <u>https://nomducel.ac-creteil.fr</u>

Pour accéder à la page d'accueil du Cartable en Ligne, il vous suffit de taper cette adresse dans votre navigateur.

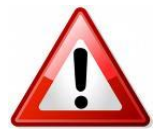

Si vous êtes hors de votre établissement, utilisez de préférence **Firefox** et acceptez les **exceptions** et les **certificats de sécurité** qui vous seront successivement demandés lors de votre première connexion.

Une fois la page d'accueil affichée à l'écran, vous devez vous identifier en cliquant sur **Utilisateurs (connexion)** en haut à droite, pour vous connecter à votre espace du Cartable en Ligne.

Utilisateurs (connexion)

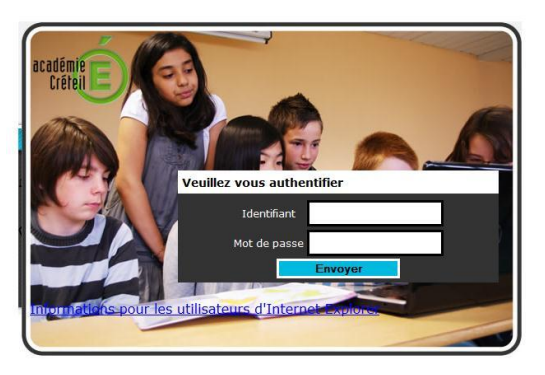

Une fenêtre vous invite alors à taper votre **identifiant** et votre **mot de passe** (mot de passe que vous pourrez modifier ultérieurement). **Par défaut :** 

- Votre **identifiant** est composé de votre prénom et de votre nom, sous la forme **prenom.nom** ou **pnom** (en minuscules et sans caractères spéciaux). Exemple : **helene.dupont** ou **hdupont** 

- et votre **mot de passe** est votre date de naissance.

Exemple : 07061993 pour le 7 juin 1993.

(Vérifiez qu'il y a bien 8 caractères sans espace).

## 2 - Découvrir les pages et les contenus du CEL

| %headtitle% | ALBERT CAMUS                                                                                                    | i Menu I Ai | de   🔀 Déconnexion |
|-------------|----------------------------------------------------------------------------------------------------|-------------|--------------------|
|             | Mon carriet         Mon Bureau         Informations         Mon établissement         Ha carrière         Mes élèves         Mes news         Détente         affection         affection </th <th>٢</th> <th>Q 193</th> | ٢           | Q 193              |
|             | Accuel » Mon carnet » Publications                                                                                                    |             |                    |
| •           | Mon carnet           Mon carnet         Publications         Contributions         Widgets publics         Ø Ecrire un article                                                                                                    |             |                    |
|             | 2       Rafraichir   Ajouter ce carnet à mon portail   Suivre les commentaires         ok                                                                                                    |             |                    |
|             | Vous n'avez encore écrit aucun article. Ecrire un article                                                                                                    |             |                    |
|             |                                                                                                    |             |                    |
|             |                                                                                                    |             |                    |
|             |                                                                                                    |             |                    |
|             |                                                                                                    |             |                    |
|             |                                                                                                    |             |                    |
|             |                                                                                                    |             |                    |

Lors de l'ouverture de session, votre CEL s'ouvre sur la page **Mon carnet** qui contient tous les informations de votre réseau social ainsi que les toutes les alertes vous concernant.

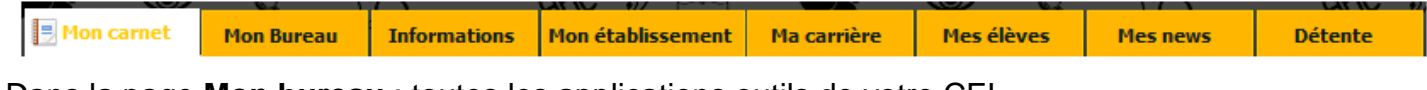

Dans la page **Mon bureau** : toutes les applications outils de votre CEL Dans la page **Mon établissement** : informations du collège, lien vers le site du collège... Dans la page **Ma carrière** : Iprof, PAF, canaux d'informations disciplinaires... Dans la page **Mes élèves** : mathenpoche, Gibii, outils d'administration du réseau... En cliquant sur la flèche on ouvre un volet de configuration

En cliquant sur la fleche on ouvre un volet de configuration du Cartable en ligne qui permet, entre autres, de gérer vos « widgets »

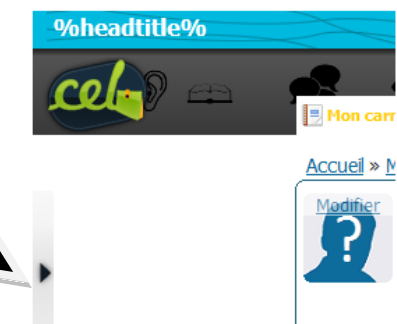

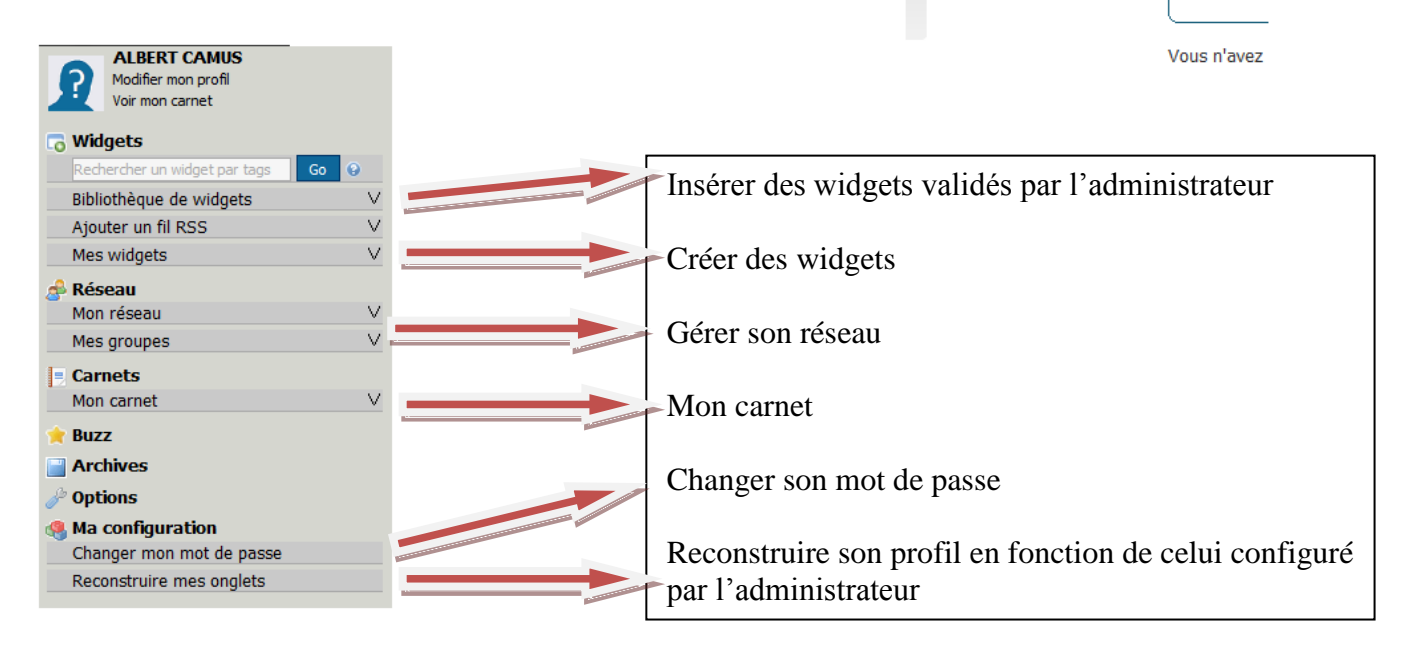

# 3 - Découvrir les outils du Cartable en ligne

Le Cartable en ligne intègre 7 outils qui apparaissent dans la page Mon bureau :

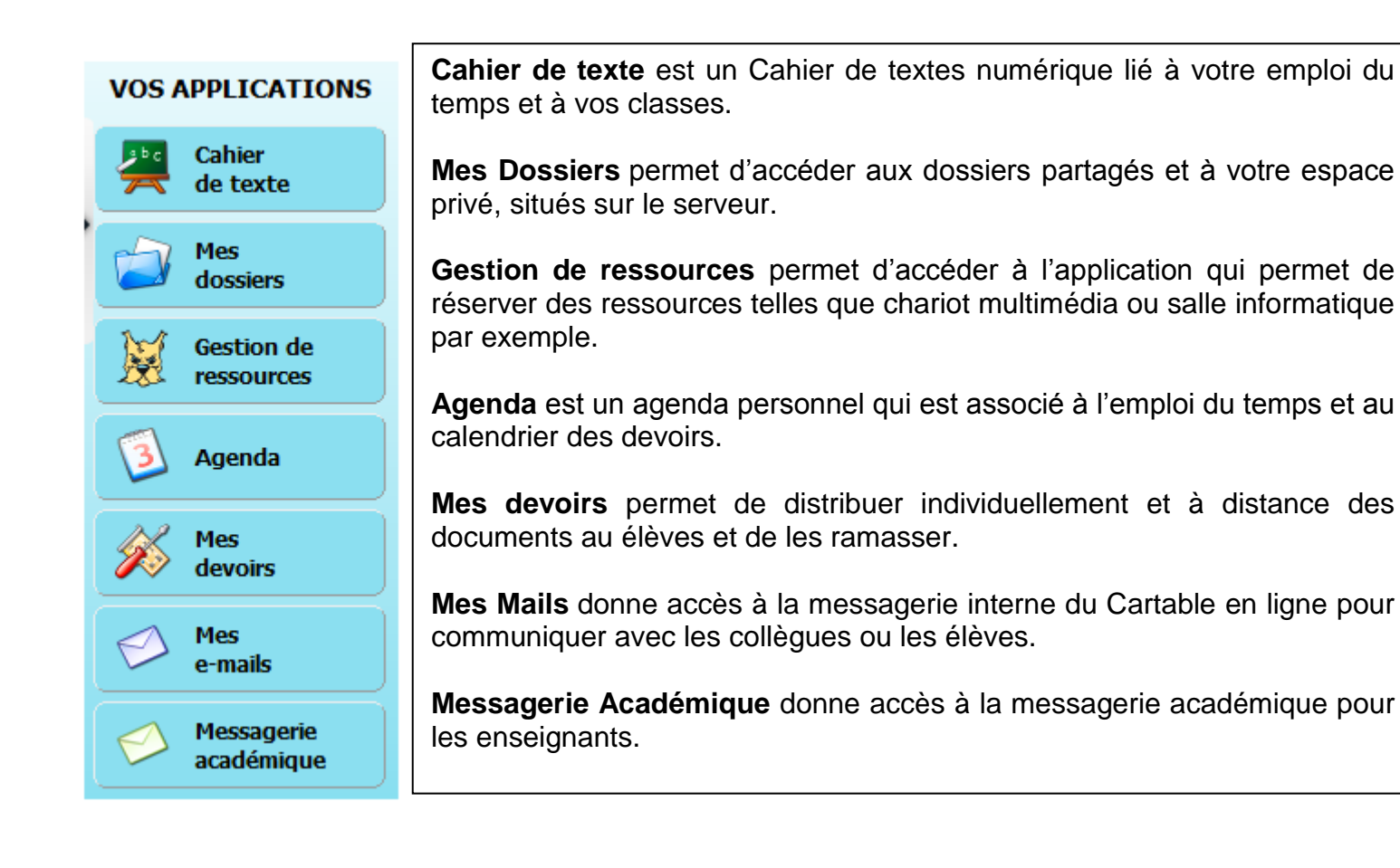

L'utilisation de ces outils sera développée ultérieurement.

#### 4 - Découvrir les lecteurs du réseau

Après s'être connecté au réseau, il faut cliquer sur « démarrer » puis sur « poste de travail ». On a alors accès à différents lecteurs réseau :

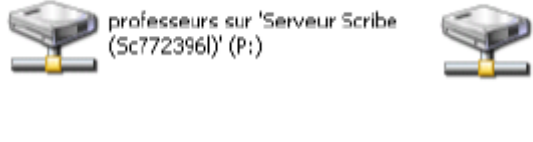

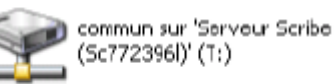

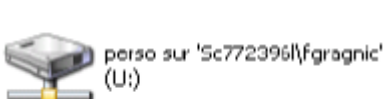

(Sc772396l)' (S:)

groupes sur 'Serveur Scribe

- Commun sur serveur : ce lecteur est commun à tous les utilisateurs.
- Perso sur serveur : ce lecteur vous est personnel, il n'est pas accessible aux autres utilisateurs (c'est dans ce dossier qu'apparaîtra le sous-dossier « devoirs » en cas de distribution de devoirs). Dans le cas des élèves, le dossier perso est accessible aux enseignants de l'élève mais son sous-dossier « privé » reste totalement... privé.

- Professeurs sur serveur : permet d'accéder à l'outil Gestion des postes (observation et diffusion d'écran, blocage réseau : voir ci-dessous 11), à l'outil Mes devoirs (distribution de devoirs, changement de mot de passe : voir la fiche « Distribuer des devoirs à distance avec EAD »).
- Groupes sur serveur : permet d'accéder aux sousdossiers décrits ci-dessous :
  - o Un sous-dossier pour la matière enseignée.
  - Un sous-dossier par classe (professeurs + élèves) lui-même constitué des sous-dossiers « classe » et « élèves ».
    - Dans le sous-dossier « classe », on peut déposer des fichiers modifiables par tous les utilisateurs (dans travail) ou en lecture seule pour les élèves (dans données).
    - Dans le sous-dossier « élèves »apparaîtront les devoirs distribués par Mes devoirs.

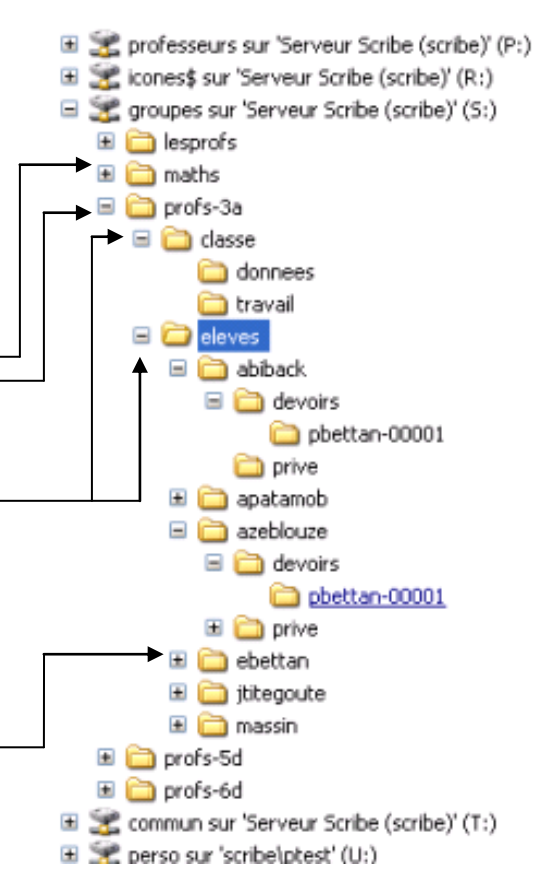

# 5 - Déposer un fichier dans un dossier partagé du Cartable en ligne

Pour visualiser l'ensemble de vos dossiers (personnel et partagés), vous devez cliquer sur l'outil **Mes** dossiers de la page **Mon Bureau** 

Dans la fenêtre qui s'ouvre, l'arborescence verticale de vos dossiers apparaît dans la colonne de gauche et le contenu du dossier dans lequel vous vous trouvez s'affiche à droite (en vignettes, comm/ci-dessous, ou en liste).

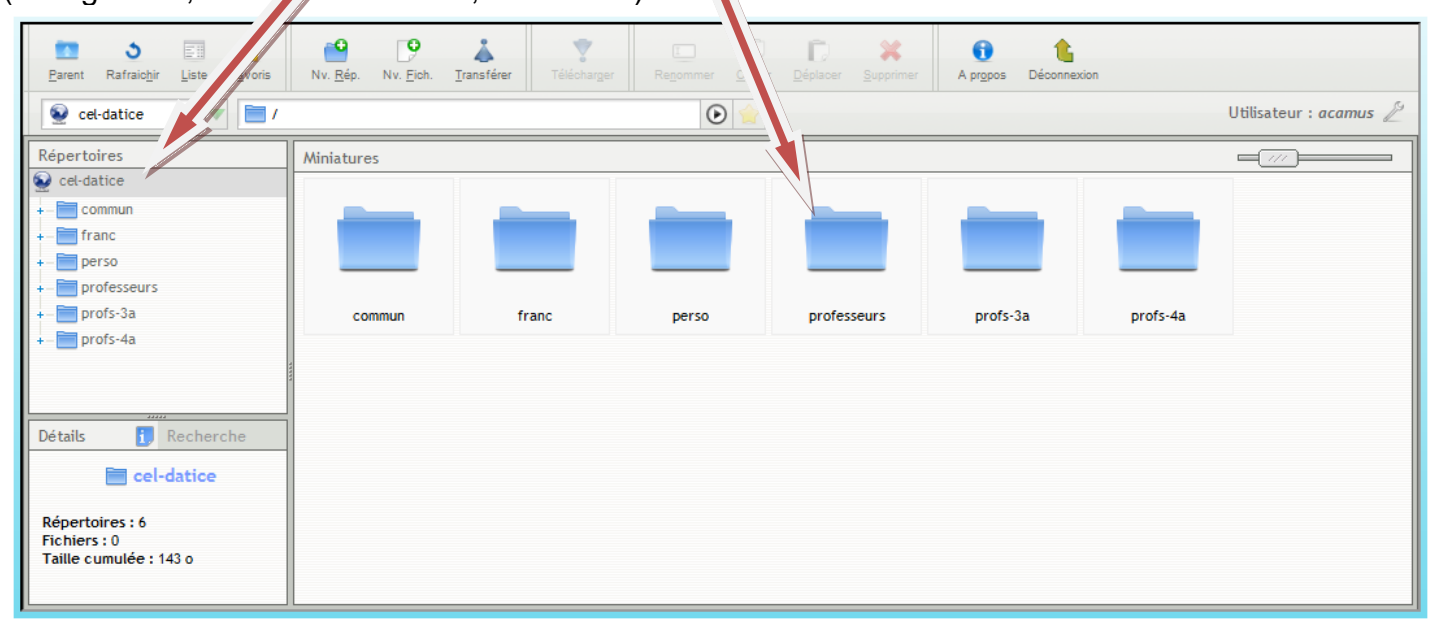

| ttes F <u>a</u> voris Nv. <u>R</u> ép. Nv. | 9 👗<br>Eich. Iransférer Téle                                           | écharger Re <u>n</u> omme                                                                                                    | r <u>C</u> opier <u>D</u> éplacer <u>S</u> uppri                                                                                                    | mer                                                                                                    |
|--------------------------------------------|------------------------------------------------------------------------|----------------------------------------------------------------------------------------------------|----------------------------------------------------------------------------------------------------|----------------------------------------------------------------------------------------------------|
|                                            | 5 🔤 🤇                                                                  | 0                                                                                                    |                                                                                                    |                                                                                                    |
| Parent                                     | Rafraic <u>h</u> ir <u>V</u> ignettes F <u>a</u>                       | Ivoris                                                                                                    |                                                                                                    |                                                                                                    |
| Rafraîchir l'affichage                     | Changer l'affich<br>Vignettes o                                        | nage de type<br>ou Listes                                                                                                    | Ajouter le dossier<br>Favoris                                                                                                    | à vos                                                                                                    |
|                                            |                                                                        |                                                                                                    |                                                                                                    |                                                                                                    |
|                                            |                                                                        |                                                                                                    |                                                                                                    |                                                                                                    |
| t                                          | tes Favoris Nv. Rép. Nv.<br>Parent<br>Parent<br>Rafraîchir l'affichage | tes Favoris Nv. Rép. Nv. Eich. Transférer Ték<br>Parent Rafraichir Vignettes Fa<br>Rafraîchir l'affichage Changer l'affich<br>Vignettes c | tes Favoris Nv. Rép. Nv. Fich. Transférer Télécharger Regomme<br>Parent Rafraichir Vignettes Favoris<br>Rafraîchir l'affichage<br>Changer l'affichage de type<br>Vignettes ou Listes | tes Favoris Nv. Rép. Nv. Eich. Transférer Télécharger Renommer Copier Déplacer Suppri<br>Renommer Copier Déplacer Suppri<br>Parent Rafraichir Vignettes Favoris<br>Rafraîchir l'affichage de type<br>Vignettes ou Listes Ajouter le dossier Favoris |

|                                                               |                                                            | +                                                                   |                                                                               |                                         | -                                     |                                         |                                             |
|---------------------------------------------------------------|------------------------------------------------------------|---------------------------------------------------------------------|-------------------------------------------------------------------------------|-----------------------------------------|---------------------------------------|-----------------------------------------|---------------------------------------------|
| Créer un<br>nouveau<br>répertoire<br>dans le<br>dossier actif | Créer un<br>nouveau<br>fichier dans<br>le dossier<br>actif | Télécharger<br>un fichier<br>dans le<br>dossier actif<br>du serveur | Récupérer<br>(télécharger) le<br>fichier<br>sélectionné vers<br>l'utilisateur | Renommer<br>le fichier ou<br>le dossier | Copier le<br>fichier ou le<br>dossier | Déplacer le<br>fichier ou le<br>dossier | Supprimer<br>le fichier<br>ou le<br>dossier |

Supposons que vous souhaitiez déposer un fichier pour les élèves de 3a.

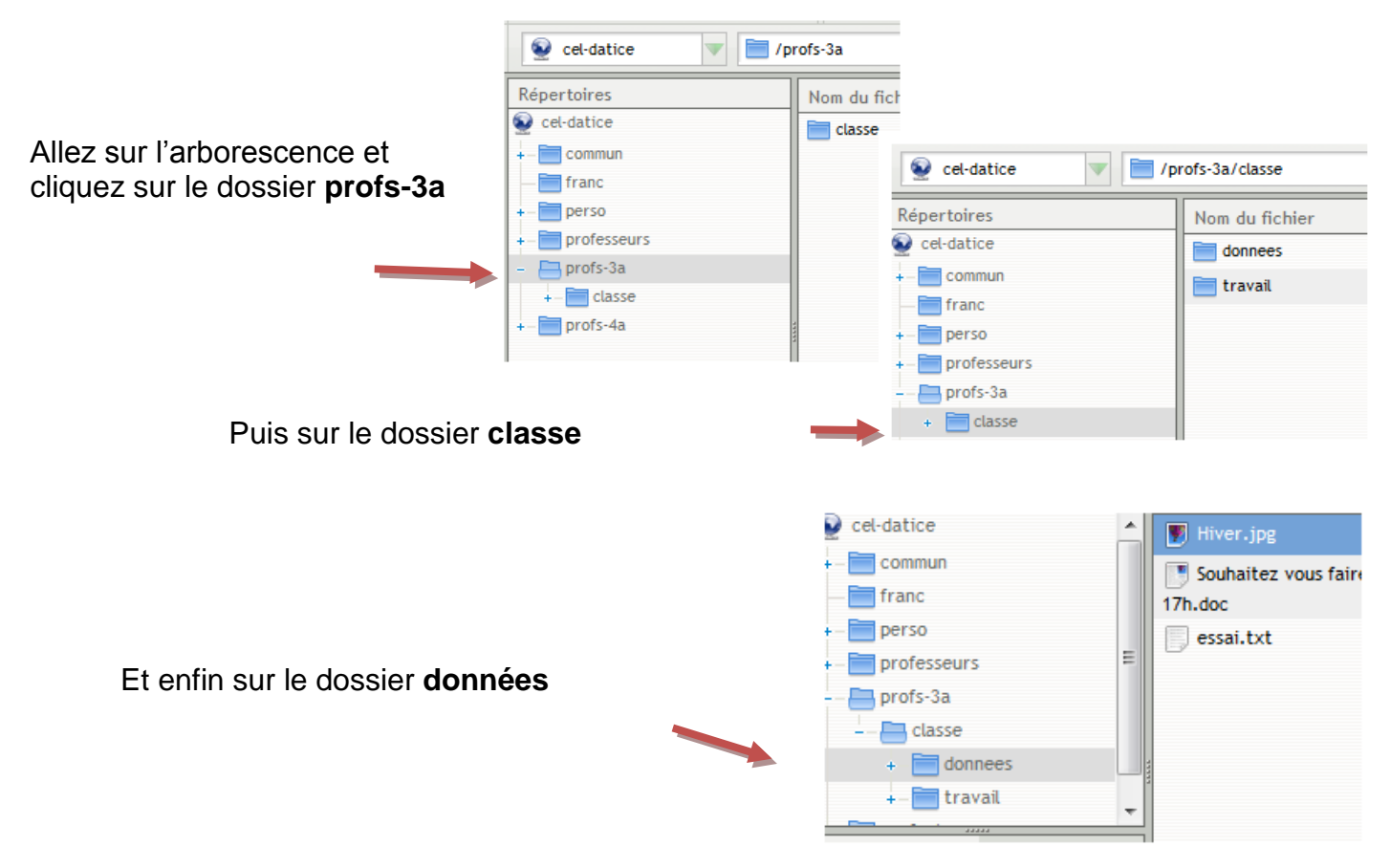

Vous vous trouvez maintenant dans le dossier données, du dossier classe, du dossier profs-3a.

Pour ajouter un nouvel élément (dossier, fichier, etc.) à votre arborescence, vous devez cliquer sur l'icône transférer

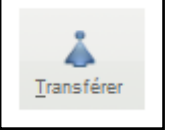

On clique sur Parcourir votre 👗 Transférer La fenêtre suivante s'ouvre ordinateur et on choisit les fichiers à transférer. 💥 Eugène\_Delacroix\_--\_La\_liberté\_guidant\_le\_peuple.jpg Parcourir votre ordinateur le\_coeur.pdf Optic 💥 PDVD\_003.BMP Å Ferme Envoyer On clique ensuite sur envoyer

Vous pouvez maintenant constater que votre fichier **le\_coeur.pdf** apparaît bien dans le dossier **données**, du dossier **classe**, du dossier **profs-3a**.

## Comment enregistrer un fichier au collège et le retrouver à la maison à l'aide du CEL ?

- Ouvrez le traitement de texte se trouvant sur l'ordinateur du collège (OpenOffice writer ou Word).
- Ecrivez un texte quelconque.
- Enregistrez ce fichier dans votre dossier perso (en utilisant le poste de travail). Attention, lorsque vous êtes dans le collège, le dossier Perso et le dossier Mes Documents sont identiques.
- Ouvrez Firefox (ou Internet Explorer), connectez-vous au cartable en ligne puis cliquez sur l'icône « mes dossiers ».
- Vérifiez que le fichier précédemment enregistré est bien dans votre dossier perso.

## Comment déposer un fichier, à l'aide du réseau, dans un dossier partagé avec les élèves ?

- Ouvrez un logiciel de traitement de texte, tapez quelques lignes puis enregistrez ce fichier dans le dossier « données » du sous dossier « classe » de l'une de vos classes.
- N'importe quel élève de la classe peut alors récupérer une copie de ce fichier, l'enregistrer dans son dossier perso, répondre aux questions, modifier le nom du fichier puis réenregistrer, en fin de séance, ce fichier dans le sous dossier « travail » de la classe.
- Pour vous en convaincre, faites comme si vous étiez élève de la classe puis réalisez le travail décrit ci-dessus, à partir du poste de travail (sans passer par le CEL).

# Comment déposer un fichier, à partir du CEL, dans un dossier partagé ?

- À partir du CEL, téléchargez dans votre dossier perso un fichier « devoir commun », que vous aurez préalablement créé et placé dans le sous-dossier « travail » du dossier « commun ».
- Remplacez le nom du fichier par un nom personnalisé permettant de vous identifier (clic droit renommer, puis modifiez le nom ; attention, la case pour modifier le nom apparaît en bas de page).
- Ouvrez ce fichier (clic droit enregistrer puis ouvrir) puis complétez-le.
- Enregistrez le fichier dans le dossier correspondant à votre matière.
- Vérifiez que vos collègues enseignant dans la même matière ont bien accès à votre fichier.

## 6 - Utilisation de l'outil de Gestion de ressources

GRR permet entre autres...

- d'accéder à l'outil de gestion partagée via n'importe quel navigateur web,
- d'administrer plusieurs types de ressources partagées (salles, matériels...),
- de gérer les réservations de ces ressources (création, modification, suppression),
- d'effectuer des réservations périodiques,
- de poser des réservations « sous réserve », à confirmer avant une date fixée,
- de rendre temporairement indisponible une ressource,
- de visualiser le planning des réservations des ressources sous différentes formes,
- etc.
- À partir du CEL, cliquez sur l'icône Gestion de ressources.
- Choisissez un domaine puis une ressource.
- Choisissez dans l'agenda un jour de la semaine où vous avez cours puis un horaire (en cliquant sur la croix verte).
- Dans « brève description », indiquez par exemple la classe et la salle.
- Indiquez aussi la durée d'utilisation + les autres champs obligatoires s'il y en a.
- Choisissez enfin une périodicité (chaque semaine par exemple) jusqu'au 15 du mois suivant.
- Enregistrez puis vérifiez que la réservation a bien été effectuée, pour toutes les semaines mais pas après le 15 du mois suivant.
- Enfin, supprimez la réservation (en cliquant sur la croix verte puis en choisissant « effacer une réservation »).

# 7 - Communiquer via la messagerie interne du Cartable en ligne

Pour accéder à la messagerie interne du Cartable en ligne, il vous suffit de cliquer sur l'icône **Mes e**mails

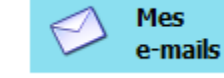

| Messagerie Collège                                                |                                                                                                    |                                        |
|-------------------------------------------------------------------|----------------------------------------------------------------------------------------------------|----------------------------------------|
| Dossiers                                                          | Dossier courant : Boîte de réception                                                                           | Fermer                                 |
| Mise à jour :<br>Dim, 9:59 pm                                     | <u>Composer</u> <u>Adresses</u> <u>Dossiers</u> <u>Options</u> <u>Rechercher</u> <u>Aide</u> <u>Calendrier</u> | 5                                      |
| (Recuperer le courrier)                                           | Sélectionner tout                                                                                              | Message 1                              |
| <ul> <li>Boîte de réception<br/>Brouillons<br/>Envoyes</li> </ul> | Déplacer la sélection vers:<br>Boîte de réception vers: Déplacer Faire suivre                                  | Modifier les messages s<br>Lu Non Lu S |
| Poubelle                                                          | De 🗖 Date 🗖 Objet 🗖                                                                                            |                                        |
|                                                                   | admin@testcel.ac-creteil.fr 14:11 <u>Ouverture de votre compte de messagerie</u>                               |                                        |

La messagerie du Cartable en ligne s'ouvre par défaut en affichant votre **Boîte de réception**, ce qui permet de voir immédiatement si vous avez reçu de nouveaux messages.

Pour rédiger un nouveau message, cliquez sur **Composer.** 

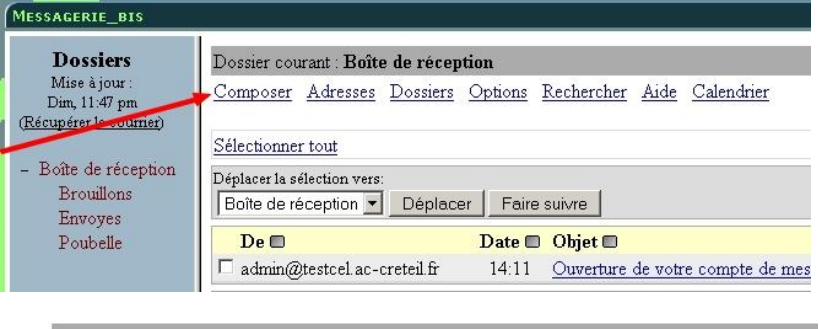

Une fenêtre s'ouvre alors. Pour choisir le destinataire du message, cliquez sur le bouton **Adresses.** 

Il peut s'agir d'une liste de diffusion vers les profs d'une classe, vers les profs d'une discipline, vers les élèves d'une classe, etc.

Dossier courant : Boîte de réception Composer Adresses Dossiers Options Rechercher Aide Calendrier To: Cc: Bcc: Subjects Prionte Normale Adresses Enregistrer le brouillon Envoyer Correcte

| Saisissez les premières lettres de son nom | ac-creteil.fr https://testcel.ac-creteil.fr/mail/src/addrbook_popup.php |                            |      |                               |  |  |
|--------------------------------------------|-------------------------------------------------------------------------|----------------------------|------|-------------------------------|--|--|
| Exemple : <b>pr</b> pour <b>prof</b>       | Rechercher                                                              | pr                         | dans | Tous les carnets d'adresses 💌 |  |  |
| et cliquez sur <b>Rechercher</b>           |                                                                         | Rechercher   Tout afficher | Fe   | ermer                         |  |  |

Vous pouvez maintenant parcourir la liste qui s'affiche et cliquer sur l'adresse du destinataire recherché.

Exemple : les profs de la classe de 3a.

| ac-creteil.fr https://testo         | el.ac-creteil.fr/mail/sro | c/addrbook_popup.php                |   |
|-------------------------------------|---------------------------|-------------------------------------|---|
| Rechercher pr                       |                           | dans Tous les carnets d'adresses 💌  |   |
| Recherche                           | er   Tout affich          | er Fermer                           |   |
|                                     | Nom                       | Adresse                             | 1 |
| À   Copie à   Copie cachée à        | 1 meta_prof               | Meta prof@testcel.ac-creteil.fr     |   |
| <u>À   Copie à   Copie cachée à</u> | professeurs               | professeurs@i-testcel.ac-creteil.fr |   |
| <u>À   Copie à   Copie cachée à</u> | profs-3a                  | profs-3a@i-testcel.ac-creteil.fr    |   |
| <u>À   Copie à   Copie cachée à</u> | profs-4a                  | profs-4a@i-testcel.ac-creteil.fr    |   |
| <u>À   Copie à   Copie cachée à</u> | profs-5d                  | profs-5d@i-testcel.ac-creteil.fr    |   |
| <u>À   Copie à   Copie cachée à</u> | profs-6d                  | profs-6d@i-testcel.ac-creteil.fr    |   |

L'adresse de votre destinataire apparaît alors sur la ligne To : profs-3a@i-testcel.ac-creteil.fr Vous pouvez maintenant **saisir votre message dans le cadre réservé à cet effet**,

|                                                                  | Composer 4 | Adresses Dossiers Options Rechercher Aide Calendrier                                                                                          |
|------------------------------------------------------------------|------------|----------------------------------------------------------------------------------------------------|
| Indiquez l'objet du message sur la ligne Subject                 | _          | To: profs-3a@i-testcel.ac-creteil.fr<br>Cc:<br>Bcc:<br>Subject: Sortie des 3A à la Cité des sciences                                          |
| Précisez selon l'importance du message <b>sa priorité</b>        | _          | Priorité Haute Accusé de réception : 🗹 à la lecture 🗆 à la réception<br>Signature Adresses Enregistrer le brouillon Envoyer Correcteur orthog |
| Demandez éventuellement un accusé de réception et/ou de lecture. |            | Cadre réservé à la rédaction du message                                                                                                    |

Pour ajouter une pièce jointe à votre message, cliquez sur **Parcourir** (sous le cadre de rédaction du message)

|                |           | -       | Envoyer    |
|----------------|-----------|---------|------------|
| Pièce jointe : | Parcourir | Ajouter | (max. 4 M) |

Parcourez l'arborescence de votre ordinateur et sélectionnez le fichier à joindre au message, en cliquant dessus. Exemple : **Déroulement de la visite.doc** 

Lorsque le nom de votre fichier apparaît, il faut cliquer sur Ajouter

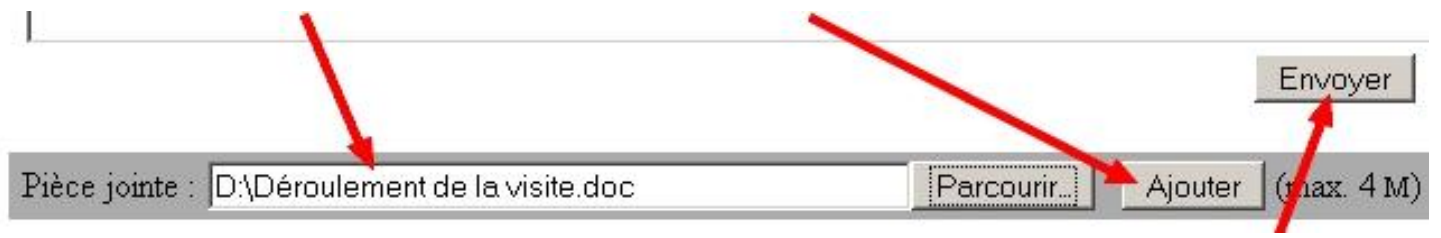

C'est terminé ... Il ne vous reste plus qu'à envoyer votre message en cliquant sur Envoyer.

## Application

- À partir du CEL, ouvrez Mes e-mails
- Composez un message adressé à tous les enseignants d'une de vos classes (composer, adresses, nom de la classe, rechercher puis sélectionner l'adresse de la liste de diffusion).
- Vérifiez que vos collègues ont bien recu le message. -
- Testez aussi Messagerie académique (avec l'identifiant en ac-creteil.fr et le mot de passe que vous avez déterminé pour vos mails académiques).

# 8 - Le cahier de textes

#### 8.1. Présentation

Pour accéder au cahier de textes, il faut cliquer sur l'icône

Le menu

| Planning élève - Planning ensei<br>Installer - Configurer | ignant - Remplir le cahier de textes              |
|-----------------------------------------------------------|---------------------------------------------------|
|                                                           |                                                   |
| Res parametres (identite, publication)                    | Lister mes documents envoyés en pièces jointes    |
| Saisir - Gérer mon emploi du temps                        | Gérer mes fiches de progression                   |
| Gérer mes types d'activités                               | Planning des Semaines A et 8 et dates de vacances |
| e suis professeur principal                               |                                                   |
| Aide pour les débutants                                   | Me déconnecter                                    |
| Exporter/Sauvegarder mon cahier et mes fichiers           |                                                   |
| Contacter l'administrateur                                |                                                   |

« L'aide pour les débutants » est un tutoriel animé qui rappelle comment saisir son emploi du temps et remplir le cahier de textes (ne pas tenir comptes des deux premières diapositives).

« Exporter/sauvegarder mon cahier et mes fiches » permet de réaliser une sauvegarde personnelle au format .xls (tableur).

« Gérer mes fiches de progression » permet de créer un document avec sa progression pédagogique. Il suffira ensuite de copier-coller des extraits de cette progression dans le cahier de textes.

« Je suis professeur principal » permet d'accéder à d'autres fonctionnalités.

Etc.

Remarque : pour revenir au menu initial, il faut cliquer sur l'icône.

Créez vos types d'activités (cours, TD, TP, etc.).
Vérifiez le planning des semaines A et B.

#### 8.2. Gérer les groupes issus de plusieurs classes

Il faut cliquer sur « gestion des groupes issus de plusieurs classes » puis cocher les cases concernées et donner un nom explicite au regroupement.

Par exemple : « 5AB » ou mieux : « SVT – 5A et 5B – M. Dupont ».

|              |          |                  | G   | estion des groupes d'élèves is   | ssus de plusieurs clas | ses                |                    | Y |
|--------------|----------|------------------|-----|----------------------------------|------------------------|--------------------|--------------------|---|
|              |          |                  |     |                                  |                        |                    |                    |   |
| Elèves       | Tout     |                  | Ref | Nom du groupe classe             | Commentaire            | Editer les classes | Supprimer ce group | e |
| venant<br>de |          | Groupes          | 1   | groupe1                          |                        | Z                  | ×                  |   |
| 5A           | <b>~</b> | Classe entière 💌 | 2   | 1/ Sélectionner les classes où   |                        | Z                  | ×                  |   |
| 5B           | <b>~</b> | Classe entière 💌 |     | Il ya un regroupement            |                        | Z                  | ×                  |   |
| 5C           |          | Classe entière 💌 |     |                                  |                        |                    |                    |   |
| 5D           |          | Classe entière 💌 |     | 2/ Donner un nom au regroupement | différentes classes    |                    |                    |   |
| 5E           |          | Classe entière 💌 |     | Libellé du groupe                | -                      |                    |                    |   |
|              |          |                  |     | Commandataire (facultatif)       |                        |                    |                    |   |
|              |          |                  |     |                                  |                        |                    |                    |   |
|              |          |                  |     |                                  |                        |                    |                    |   |
|              |          |                  |     |                                  | amont                  |                    |                    |   |
|              |          |                  |     | Creer ce nouveau regroup         | ement                  |                    |                    |   |
|              |          |                  | L   |                                  |                        |                    |                    |   |

Créez vos regroupements de classes.

#### 8.3. Saisir son emploi du temps

Il faut cliquer sur « saisir mon emploi du temps ». Votre emploi du temps doit alors apparaître. Si cet emploi du temps est vierge ou s'il y a des erreurs, il faut le créer à la main. Pour cela, il faut accéder à l'encadré « saisir une nouvelle plage horaire » (en bas de page) puis compléter les champs demandés et enfin cliquer sur « insérer une nouvelle plage horaire ».

| r une nouvelle plage horaire                                     |
|------------------------------------------------------------------|
| Jour de la semaine : Lundi 🛛 👻                                   |
| Indice de plage de cours (1 à 12) Aide : Sélectionnez la plage 💌 |
| Semaine A et/ou B : 🛛 A et B 💌                                   |
| Classe : Sélectionnez la classe 💌                                |
| Groupe : Classe entière 💌                                        |
| Matière : Sélectionnez la matière 💽                              |
| Couleur de fond de la plage horaire (facultatif)Aide : 🥒 🦧       |
| Couleur de la police du nom de la classe (facultatif)Aide : 🖉    |
| Existence de la plage horaire (facultatif) Aide : 01/09/2009     |
| Insérer cette nouvelle plage horaire                             |

Remarque 1 : pour créer une plage horaire d'un regroupement de classes il faut sélectionner « regroupement de classe » du menu déroulant « classe ».

Remarque 2 : pour éviter d'avoir à compléter les champs « jour de la semaine » et « indice de la plage de cours », il est possible de cliquer directement dans le planning, à la date et à l'horaire souhaité.

#### 8.4. Remplir le cahier de textes

Il faut d'abord cliquer sur « remplir le cahier de textes »

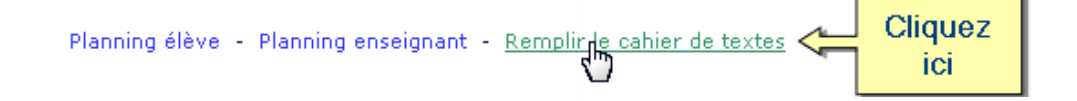

Puis choisir la date de la séance :

Et enfin le cours :

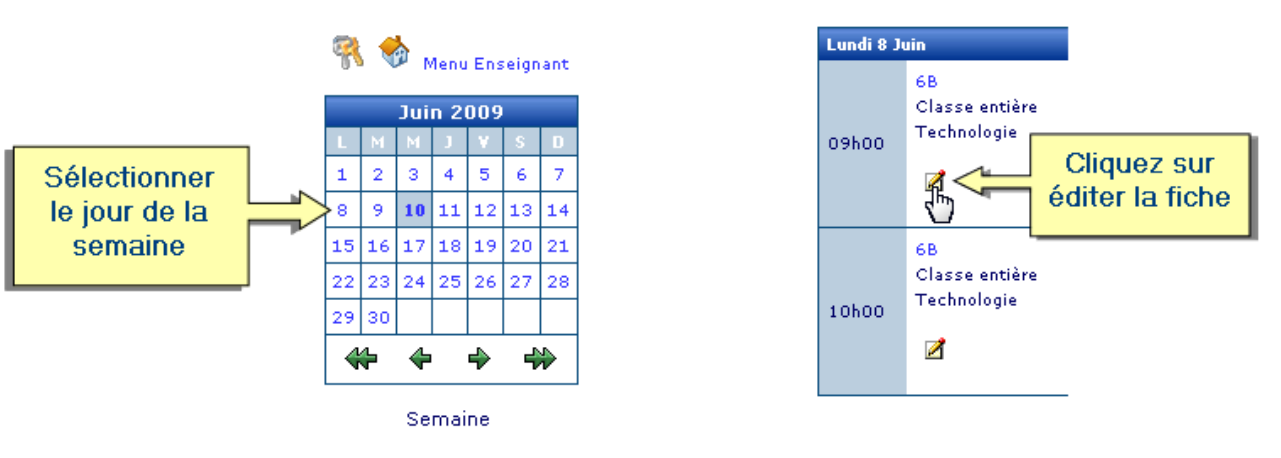

Il est alors possible d'indiquer un descriptif de la séance et de joindre des documents au cours :

| Lundi 8 Juin         |                                                                                                    |
|----------------------|----------------------------------------------------------------------------------------------------|
|                      |                                                                                                    |
| A faire pour ce jour | Objectif defont vsize - v G I S B A A A X, x <sup>2</sup> E E E E                                  |
|                      |                                                                                                    |
| Classe entière       |                                                                                                    |
| 9600 - 10600         | Descriptif de la séance                                                                            |
| Type activité        |                                                                                                    |
|                      |                                                                                                    |
| Cours                |                                                                                                    |
|                      |                                                                                                    |
| > Enregistrer        |                                                                                                    |
|                      | loindre un                                                                                         |
| Valider les          | document                                                                                           |
| saisies              | document                                                                                           |
|                      | Chemin:                                                                                            |
|                      | Documents ioints à la séance                                                                       |
|                      | Parcourir Parcourir Parcou                                                                         |
|                      | Annotations personnelles (déroulement de la séance, élèves absents) Annotations des cours précéden |
|                      |                                                                                                    |
|                      |                                                                                                    |
| Donner des           | Afficher - Masquer la zone de Travail à faire                                                      |
| devoirs              | TRAVAIL A FAIRE Nº1                                                                                |
|                      |                                                                                                    |
|                      | - Format - ▼ - font - ▼ - size - ▼ G I S B A A A × × 1 E E E E                                     |
| Pour le              | ─\$4= 7°€#4¥\$\$                                                                                   |
|                      |                                                                                                    |
| hs Cours             |                                                                                                    |

Puis de donner du travail à faire pour la (ou les) séance(s) suivantes. Pour cela, il faut cliquer dans le champ intitulé « pour le » puis...

|           | _       |                    |             | _        | TRA      | VAI      |          | AI   | RE Nº1                               |                                |                                       |                                                                   |   |
|-----------|---------|--------------------|-------------|----------|----------|----------|----------|------|--------------------------------------|--------------------------------|---------------------------------------|-------------------------------------------------------------------|---|
| Pour      |         | hoi:<br>mc         | x dı<br>bis | u        |          | - 2      | Forma    | nt – | - <b>▼</b> – font –<br>  •) (• ) ∰   |                                | ▼ G <i>I <u>S</u> B</i><br>18000 ■ 18 | A () A () X, X' ()<br>M 11 () () () () () () () () () () () () () |   |
|           | Þ.      | <b>Z</b><br>Juille | et –        |          | 2009     | ▼.       | ×        |      | Prochains cours                      | de Technolo                    | gie X                                 | Date des                                                          |   |
| Sem<br>27 | Lun     | Mar                | Mer<br>1    | Jeu<br>2 | Ven<br>3 | Sam<br>4 | Dim<br>5 |      | Lundi 08 Juin Cl<br>Lundi 15 Juin Cl | lasse entière<br>lasse entière | 10h00<br>09h00                        | prochaines<br>séances                                             |   |
| 28<br>29  | 6<br>13 | 7<br>14            | 8<br>15     | 9<br>16  | 10<br>17 | 11<br>18 | 12<br>19 |      | Zone de                              |                                |                                       |                                                                   | I |
| 30<br>31  | 20<br>1 | 21<br>28           | 22<br>29    | 23<br>30 | 24<br>31 | 25       | 26       |      | saisie                               |                                |                                       |                                                                   |   |
| C         | hoi     | sir                | Ve          | n. 10    | . Jul :  | 2009     |          |      |                                      |                                |                                       |                                                                   |   |
|           | e jo    | ur                 |             |          | Che      | min:     |          |      |                                      |                                |                                       |                                                                   |   |
|           |         |                    |             |          | Docu     | imen     | t(s) (   | de   | travail                              | Pa                             | arcourir                              |                                                                   |   |
|           |         |                    |             |          |          |          |          |      | Joindre un<br>document               |                                |                                       |                                                                   |   |

Remarque : il est possible d'ajouter des pièces jointes associées au travail à faire.

- Choisissez une classe, écrivez le plan du cours et joignez un document à la séance (une image ou...)
- Donnez des exercices à faire pour la séance suivante et joignez un nouveau document.
- Si vous disposez d'un compte élève de la classe, connectez-vous avec ce compte et consultez le cahier de textes.

## 9 - Distribuer et ramasser automatiquement des devoirs

Le Cartable en ligne offre la possibilité de distribuer un devoir à tous les élèves d'une classe et de ramasser ensuite le travail de chacun d'eux, en quelques clics de souris.

Pour cela, on utilise l'outil Mes Devoirs en cliquant sur

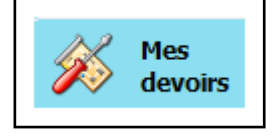

| DISTRIBUTION DE DEVOIRS |           |
|-------------------------|-----------|
| Administration          | SC940121W |
|                         |           |
|                         |           |
|                         | TICIA     |
|                         | Erele     |
|                         |           |

Le menu Actions sur le serveur apparaît :

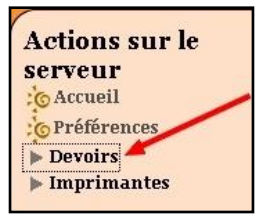

Pour accéder à l'outil de gestion de devoirs, vous devez cliquer sur **Devoirs** 

Sur le menu suivant, vous avez la possibilité de Distribuer, de Ramasser, de Rendre et de Supprimer des devoirs.

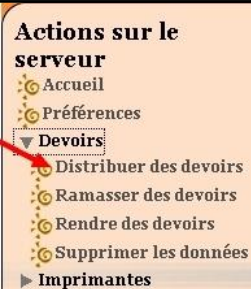

Il faut ensuite cliquer sur l'onglet du serveur du

Cartable en ligne de votre établissement

Sélectionnez ensuite la classe dans la liste qui vous est proposée,

tapez le **nom du devoir**,

cliquez sur Parcourir pour choisir le fichier du devoir.

et sur Envoyer pour le télécharger ;

cliquez de nouveau sur **Parcourir** pour choisir le fichier de données,

et sur Envoyer pour le télécharger ;

cochez le dossier perso\devoirs,

**Distribuer** pour cliquez enfin sur envoyer le devoir à chacun des élèves de la classe de 3a.

| Pour | distribuer | un devoir | il faut clic   | nuer sur | Distribuer | des | devoirs | I |
|------|------------|-----------|----------------|----------|------------|-----|---------|---|
| FOur | uistribuer |           | , il laut ciic | juei sui | Distribuer | uco | uevon 5 |   |

|                    | DISTRIBUER DES DEVOIRS                                              |
|--------------------|---------------------------------------------------------------------|
| Distribuer         | ÉTAPE 1: CHOIX DU GROUPE FT BU NOM DE DEVOIR                        |
| Ramasser<br>Rendre | Choix du groupe 3a Uniquement aux élèves du groupe                  |
| Supprimer          | ÉTAPE 2: TÉLÉCHARGER LES DEVOIRS À DISTRIBUER                       |
|                    | Les devoirs téléchargés :                                           |
|                    | D:\Devoir SVT n1.doc Parcourir Envoyer                              |
|                    | ÉTAPE 2: TÉLÉCHARGER LES DONNÉES À MINDRE AU DEVOIR                 |
|                    | D:\Données SVT n°1.do Parcourir. Envoyer Les données téléchargées : |
|                    | ÉTAPE 4 : CHOIX DU RÉPERTOIRE DE DESTINATION                        |
|                    | <ul> <li>Dans le dossier 'perso\devoirs'</li> </ul>                 |
|                    | C Dans le partage 'devoirs' (non accessible par défaut)             |
|                    | 🛛 🖌 Distribuer 🖁                                                    |

Lorsque par la suite, vous souhaitez ramasser un devoir pour le corriger, il suffit de retourner dans l'outil **Distribution de devoirs** et de choisir cette fois dans le menu **Ramasser des devoirs :** 

|               | RAMASSER UN DEVOIR |
|---------------|--------------------|
| Distribuer    | DEVOIR À RAMASSER  |
| Ramasser      | svt1-3a 🚽          |
| Wendre Rendre |                    |
| Supprimer     |                    |
| Supprimer     | [ 🖌 Ramasser 🛉     |

Sélectionnez le devoir dans la liste qui vous est proposée et cliquez sur **Ramasser** 

Une fois corrigés, vous pouvez rendre les devoirs aux élèves. Là encore vous devez retourner dans l'outil **Distribution de devoirs** et choisir dans le menu **Rendre des devoirs :** 

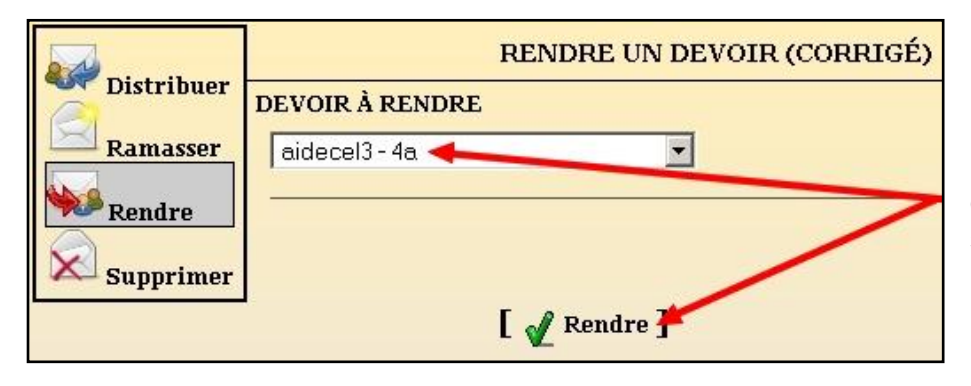

Sélectionnez le devoir dans la liste qui vous est proposée et cliquez sur **Rendre** 

Et de la même manière, choisissez **Supprimer les données** dans le menu de l'outil **Distribution de devoirs,** pour supprimer les données relatives à un devoir qui a déjà été rendu aux élèves,

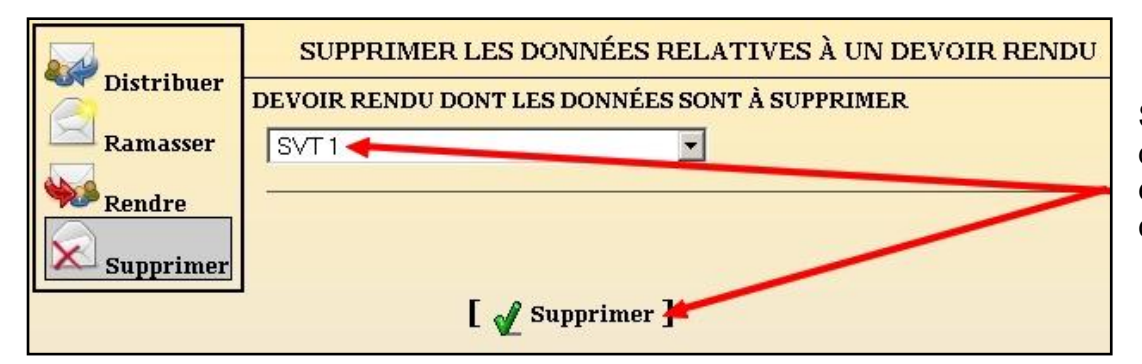

Sélectionnez le devoir dans la liste qui vous est proposée et cliquez sur **Supprimer** 

# 10 - Accéder aux fichiers envoyés par les professeurs

### 1<sup>er</sup> cas :

Un professeur a déposé un fichier « consultable uniquement » par tous les élèves de la classe (on dit aussi « en lecture seule ») : vous pourrez le trouver dans le dossier **données** du dossier de votre classe.

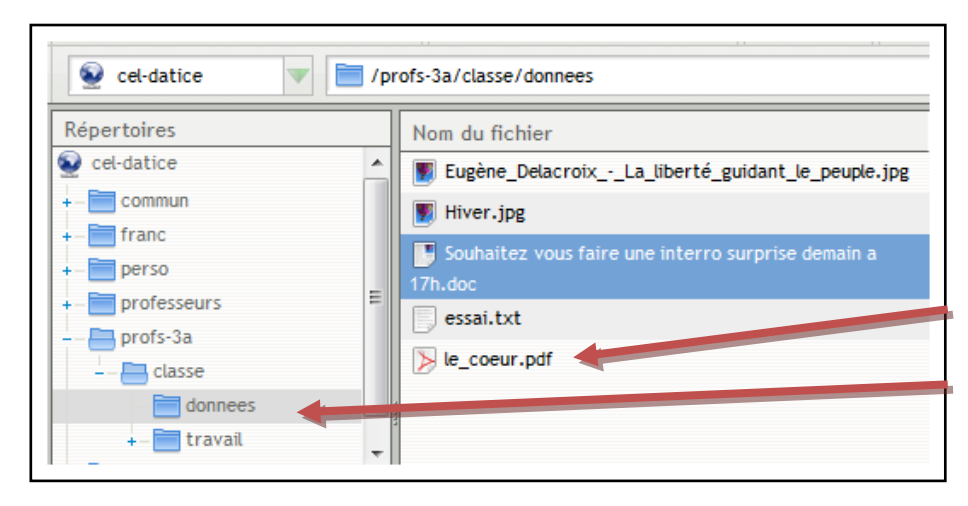

Exemple pour un élève de 3<sup>e</sup> A : Le fichier **le\_coeur.pdf** se trouve dans le dossier **données**, du dossier réservé à la classe de **3a**.

# <u>2<sup>e</sup> cas :</u>

Un professeur a déposé un fichier « modifiable » par tous les élèves de la classe (donc « en

lecture et en écriture »), vous pourrez le trouver dans le dossier **travail** du dossier de votre classe.

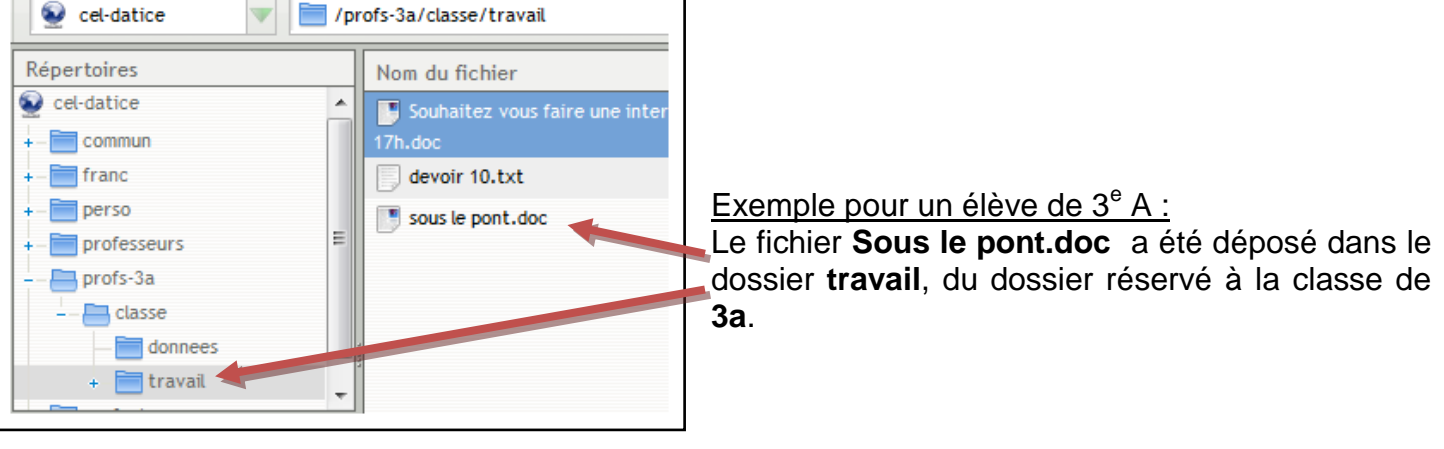

# <u> 3<sup>e</sup> cas :</u>

Un professeur a **distribué un devoir** aux élèves de la classe dans le but de le ramasser, une fois que chacun des élèves l'aura complété.

Pour accéder à ce devoir, vous devez cliquer

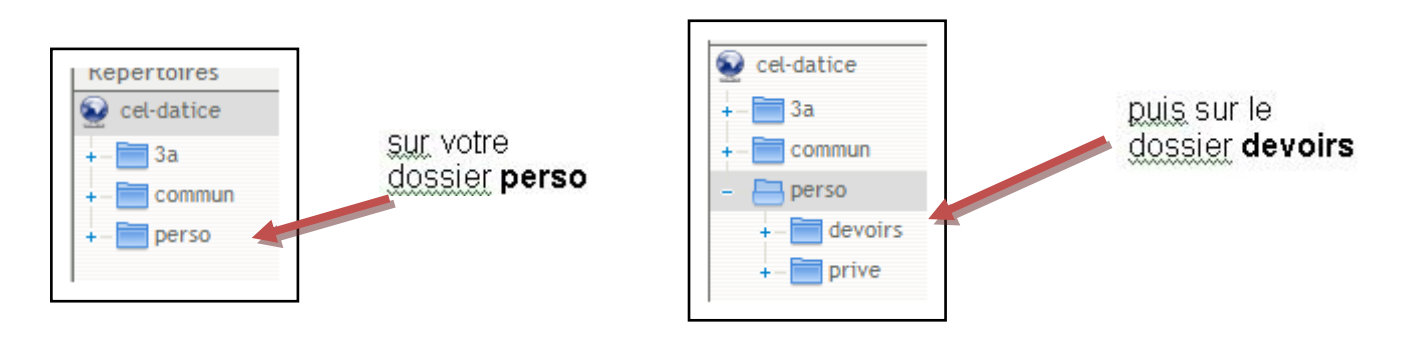

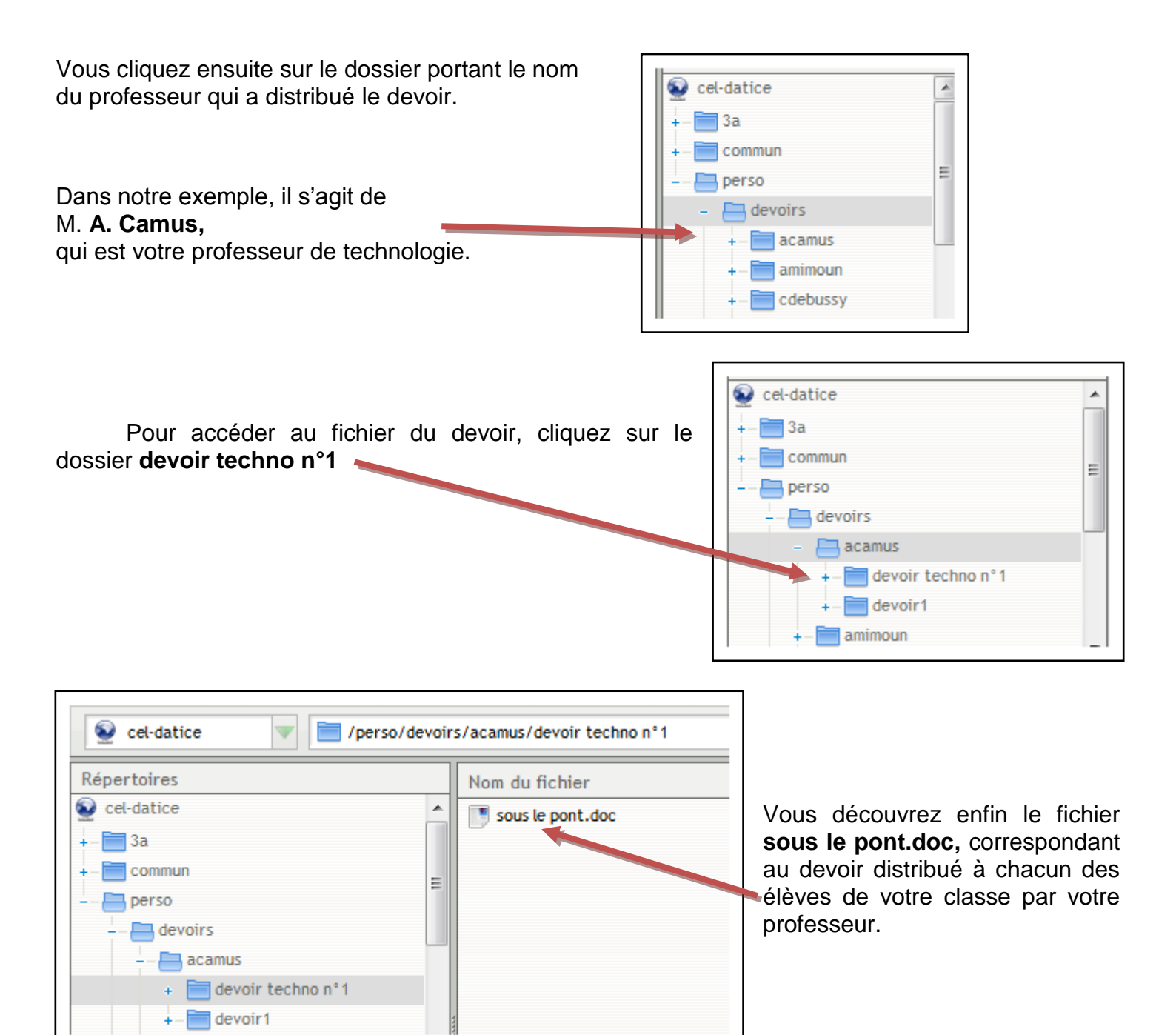

Afin que vous puissiez travailler tranquillement sur votre devoir (hors Cartable en ligne), enregistrez le fichier dans votre ordinateur. Pour l'enregistrer, cliquez sur le fichier **sous le pont.doc** avec le bouton droit de la souris, cliquez ensuite sur **Télécharger** et choisissez dans l'arborescence de votre ordinateur l'endroit où vous souhaitez l'enregistrer.

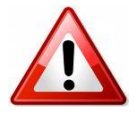

Pour les fichiers correspondant à des devoirs distribués dans votre dossier **devoirs** comme c'est le cas ici, **il est fortement conseillé de ne pas changer le nom du fichier.** 

Une fois que vous avez terminé votre devoir, il faut vous reconnecter au Cartable en ligne, pour retourner le déposer dans le dossier **devoir de techno n°1** où vous l'avez trouvé initialement.

Pour cela, reportez-vous à la procédure déjà expliquée p. 4 et suivantes (5. Déposer un fichier dans un dossier partagédu Cartable en ligne).

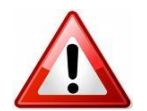

Une fois le transfert lancé, le message ci-contre apparaît. Pour déposer votre fichier dans le dossier, cliquez sur **OK** pour écraser l'ancienne version du document.

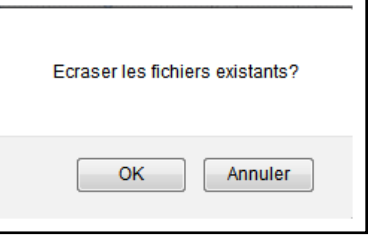

Page 16/17

## Application

#### Distribution du devoir par l'enseignant

- Depuis le portail, connectez-vous à **Mes devoirs**, cliquez sur « devoirs » puis sur « distribuer des devoirs ».

- Choisissez une de vos classes, sélectionnez l'un des deux fichiers que vous avez préalablement créés, puis ajoutez l'autre en tant que donnée.

- Cliquez sur « distribuer ».

## Le travail de l'élève

- Fermez votre session, connectez-vous au réseau avec le compte de l'élève fictif.

- Cliquez sur « poste de travail » puis ouvrez le fichier qui a été distribué et qui se trouve dans le sous-dossier « devoirs » du dossier « perso ».

- Répondez à quelques questions du devoir (ou modifiez-en tout simplement le texte), enregistrez le fichier (au même emplacement) puis fermez le fichier.

#### Ramassage et correction des copies

- Fermez la session puis connectez-vous au réseau avec votre compte personnel.

- Depuis le portail, connectez-vous à Mes devoirs et ramassez le devoir.
- Cliquez sur « poste de travail » puis ouvrez le devoir (dans le dossier « devoirs » du lecteur « perso»).
- Corrigez le devoir de l'élève fictif puis rendez le devoir corrigé.
- Supprimez les données jointes au devoir rendu.

# 11 - L'outil gestion des postes

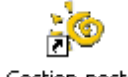

Lorsqu'on est dans une salle d'ordinateurs en réseau, l'outil gestion des postes permet...

| o Gestion des postes - Observation/Diffusion                                                                                                    | n de la companya de la companya de la companya de la companya de la companya de la companya de la companya de l |
|----------------------------------------------------------------------------------------------------|----------------------------------------------------------------------------------------------------|
| Observation/Diffusion Blocage réseau Distri                                                                                                    | ution de devoirs                                                                                                |
| Observation/Diffusion Blocage réseau Distri<br>Observation<br>Liste des groupes<br>[datice1<br>Elèves du groupe<br>[datice1a - sinfo-p07<br>✓ Clavier/Souris actifs<br>Observer | Ution de devoirs                                                                                                |
|                                                                                                    |                                                                                                    |

- d'observer les écrans des élèves,
- de diffuser son propre écran,
- d'échanger des messages,
- de prendre la main à distance sur le poste d'un élève,
- de bloquer l'accès à Internet pour certains élèves,
- de bloquer l'accès à certains lecteurs,
- de distribuer des devoirs tout comme avec **Mes devoirs** (outil qui, lui, permet également de le faire depuis son domicile).

Pour plus de détails, voir la fiche « Utilisation de l'outil Gestion des postes ».

Vous allez travailler en collaboration avec un collègue connecté sur un autre ordinateur. L'un d'entre vous se connecte en tant que professeur et l'autre en tant qu'élève. Celui qui joue le rôle du professeur va...

- Cliquer sur l'icône « gestion-postes » située dans le lecteur « professeur sur serveur ».
- Observer l'écran de « l'élève » puis prendre la main à distance (cocher « clavier / souris actifs »).
- Échanger des messages écrits avec l'élève (chat).
- Diffuser son propre écran (puis cesser la diffusion).
- Bloquer l'accès de l'élève à Internet (l'élève vérifie alors qu'il n'y a plus accès).
- Bloquer l'accès à certains lecteurs (accès uniquement au partage des devoirs durant 1 minute).